University of the Philippines

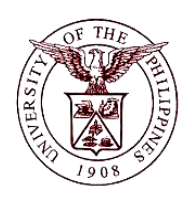

Financial Management Information System

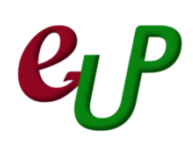

#### **User Guide**

| Process ID               |                                                                                                    |
|--------------------------|----------------------------------------------------------------------------------------------------|
| Process Name             | Checking and Updating of Receipt Distributions                                                                                           |
| Information System       | Financial Management Information System                                                                                                  |
| <b>Functional Domain</b> | Accounts Receivables Module                                                                                                    |
| Responsibility           | Receivables Accountant                                                                                                    |
| Purpose                  | Check and update the accounting flexfield of receipts                                                                                    |
| Data Requirement         | Receipt Number                                                                                                    |
| Dependencies             | Report of Collections and Deposit                                                                                                    |
| Scenario                 | Report of Collections and Deposit have been submitted to the Accounting Office and Accounting Officer checks the Official Receipts (ORs) |

# FMIS – Checking and Updating of Receipt Distributions

| Process Steps | Process Details                                                                                                    |  |
|---------------|----------------------------------------------------------------------------------------------------|--|
| 1             | From HOME proceed to Main Menu and click Receivables Accountant                                                                                                    |  |
|               | (Refer to Fig .01)                                                                                                    |  |
| Fig. 01       | <ul> <li>Receivables Accountant, UPS</li> <li>Transactions</li> <li>Receipts</li> <li>Customers</li> <li>Customers</li> <li>Reports</li> <li>Print Documents</li> <li>Control</li> <li>Inguiry</li> </ul>                                                                                                  |  |
| 2             | Click on <b>Receipts</b> (Refer to Fig. 02)                                                                                                    |  |
| Fig. 02       | <ul> <li>Receivables Accountant, UPS</li> <li>Transactions</li> <li>Receipts</li> <li>Batches</li> <li>Batches Summary</li> <li>Receipts</li> <li>Receipts</li> <li>Receipts Summary</li> <li>Remittances</li> <li>Remittances Summary</li> <li>Schedule Automatic<br/>Receipts and Remittances</li> </ul> |  |
| 3             | Then click on <b>Receipts</b> inside the <i>Receipts</i> folder (Refer to Fig. 03)                                                                                                    |  |
| Fig. 03       | <ul> <li>Receivables Accountant, UPS</li> <li>Transactions</li> <li>Receipts</li> <li>Batches</li> <li>Batches Summary</li> <li>Receipts</li> <li>Receipts Summary</li> <li>Remittances</li> <li>Remittances Summary</li> <li>Schedule Automatic<br/>Receipts and Remittances</li> </ul>                   |  |
| 4             | The <b>Receipts</b> window will open. Click on the <b>Find</b> icon located on the top side of the <b>Receipts</b> windows (Refer to Fig. 04)                                                                                                    |  |
| Fig. 04       | ( 🛋 💊 💫 I 🏈 🚓 🍓 🏈 I 🗶 🗊 🎁 💋 🧔 I 🥔 🎯 Ø 🎼 I ?                                                                                                    |  |
| 5             | The <b>Find Receipts</b> window will open. Using the <b>Report of Collections and Deposit</b> submitted by the Collecting Officer, type in the Receipt Number Series and then click <b>Find</b> . (Refer to Fig. 05)                                                                                       |  |

### **GPP** FMIS – Checking and Updating of Receipt Distributions

| ът    |              |
|-------|--------------|
| N     | $\mathbf{O}$ |
| - T 1 | σ.           |

| Operating Unit<br>Receipt Numbers<br>Receipt Numbers<br>GL Dates<br>Oostmark Dates<br>Document Numbers<br>Amounts<br>Currency<br>State<br>Receipt Batch<br>Payment Methoo<br>Status<br>Type<br>Activity<br>Bills Receivable<br>At Risk<br>e Receipts Sum<br>mber Series. Cl<br>tributions butt            | it     ABC215       s     ABC215       s     S       s     S       s     S       y     S       e     S       d     S       d     S       e     S       e     S       e     S       e     S       e     S       e     S       e     S       e     S       e     S       e     S       e     S       e     S       e     S       f     S       f     S                                                                                                    | ow will ope<br>irst receipt<br>o Fig. 06) | en showir<br>(or the c          | Remittance Bar<br>Baran<br>Accou<br>Batu<br>Customer<br>Customer<br>Tay<br>Collect<br>ear                       | nk                                                                         | New Constraint to and click of                                                                                                    | Find<br>The Rece<br>on the         |
|----------------------------------------------------------------------------------------------------|----------------------------------------------------------------------------------------------------|-------------------------------------------|---------------------------------|----------------------------------------------------------------------------------------------------|----------------------------------------------------------------------------|----------------------------------------------------------------------------------------------------|------------------------------------|
| Receipt Numbers<br>Receipt Dates<br>GL Dates<br>GL Dates<br>Document Numbers<br>Document Numbers<br>Amounts<br>Currency<br>State<br>Receipt Batch<br>Payment Method<br>Status<br>Type<br>Activity<br>Bills Receivable<br>At Risk<br>Bills Receivable<br>At Risk                                           | ABC215                                                                                                    | ow will ope<br>irst receipt<br>o Fig. 06) | en showir<br>(or the c          | Remittance<br>Bar<br>Brand<br>Accou<br>Bato<br>Metho<br>Customer<br>Tay<br>Collect<br>ear                       | Name<br>Number<br>Location<br>rpayer ID<br>tor Name                        | New Constraint the second second seco | Find<br>Find<br>the Rece<br>on the |
| Receipt Numbers<br>Receipt Dates<br>GL Dates<br>Postmark Dates<br>Document Numbers<br>Amounts<br>Currency<br>State<br>Receipt Batch<br>Payment Method<br>Status<br>Type<br>Activity<br>Bills Receivable<br>At Risk<br>Pereceipts Sum<br>mber Series. Cl<br>tributions butt<br>Colpts Summary (UP System ) | <pre>s process s s s s s s s s s s s s s s s s s s</pre>                                                                                                    | ow will ope<br>irst receipt<br>o Fig. 06) | en showir<br>(or the c          | Remittance<br>Bai<br>Brand<br>Accou<br>Bate<br>Metho<br>Customer<br>Tax<br>Collect<br>ear                       | Name<br>Number<br>Location<br>(payer ID<br>for Name                        | New Constraint to and click of                                                                                                    | Find<br>Find<br>the Rece<br>on the |
| Postmark Dates<br>GL Dates<br>Postmark Dates<br>Document Numbers<br>Amounts<br>Currency<br>State<br>Receipt Batch<br>Payment Method<br>Status<br>Type<br>Activity<br>Bills Receivable<br>At Risk<br>Bills Receivable<br>At Risk<br>Bills Receivable<br>At Risk                                            | s<br>s<br>s<br>s<br>s<br>s<br>s<br>s<br>s<br>s<br>s<br>s<br>s<br>s<br>s<br>s<br>s<br>s<br>s                                                                                                    | ow will ope<br>irst receipt<br>o Fig. 06) | en showir<br>(or the c          | Remittance<br>Baa<br>Accou<br>Bate<br>Metho<br>Customer<br>Tax<br>Collect<br>ear                                | Name<br>Number<br>Location<br>(payer ID<br>for Name                        | New Constraint to and click of                                                                                                    | Find<br>Find                       |
| Postmark Dates<br>Postmark Dates<br>Maturity Dates<br>Document Numbers<br>Amounts<br>Currency<br>State<br>Receipt Batch<br>Payment Methoo<br>Status<br>Type<br>Activity<br>Bills Receivable<br>At Risk<br>e Receipts Sum<br>mber Series. Cl<br>tributions butt                                            | s<br>s<br>y<br>e<br>e<br>e<br>e<br>v<br>v<br>e<br>c<br>mmary windo<br>lick on the f<br>ton (Refer to                                                                                                    | ow will ope<br>irst receipt<br>o Fig. 06) | en showir<br>(or the c          | Remittance<br>Bar<br>Branc<br>Accou<br>Bate<br>Metho<br>Customer<br>Ta<br>Collect<br>ear                        | Name<br>Name<br>Number<br>Location<br>cpayer ID<br>cor Name                | New Dts within t<br>and click o                                                                                                    | Find<br>Find                       |
| Postmark Dates<br>Maturity Dates<br>Document Numbers<br>Amounts<br>Currency<br>State<br>Receipt Batch<br>Payment Methoo<br>Status<br>Type<br>Activity<br>Bills Receivable<br>At Risk<br>e Receipts Sum<br>mber Series. Cl<br>tributions butt                                                              | s<br>s<br>y<br>e<br>e<br>e<br>e<br>e<br>v<br>v<br>e<br>e<br>v<br>v<br>e<br>e<br>v<br>v<br>e<br>e<br>v<br>v<br>e<br>e<br>v<br>v<br>v<br>e<br>e<br>v<br>v<br>v<br>e<br>e<br>v<br>v<br>v<br>v<br>v<br>v<br>v<br>v<br>v<br>v<br>v<br>v<br>v<br>v<br>v<br>v<br>v<br>v<br>v<br>v                                                                                                    | ow will ope<br>irst receipt<br>o Fig. 06) | en showir<br>(or the c          | Bar<br>Brand<br>Accou<br>Bat<br>Metho<br>Customer<br>Tay<br>Collect<br>ear                                      | Name<br>Name<br>Number<br>Location<br>cpayer ID<br>tor Name                | New Construction to the second second | Find<br>Find                       |
| Maturity Dates<br>Document Numbers<br>Amounts<br>Currency<br>State<br>Receipt Batch<br>Payment Method<br>Status<br>Type<br>Activity<br>Bills Receivable<br>At Risk<br>e Receipts Sum<br>mber Series. Cl<br>tributions butt                                                                                | s<br>s<br>y<br>e<br>e<br>e<br>e<br>e<br>e<br>v<br>e<br>e<br>v<br>v<br>e<br>e<br>v<br>v<br>e<br>e<br>v<br>v<br>e<br>e<br>v<br>v<br>e<br>e<br>v<br>v<br>e<br>e<br>v<br>v<br>v<br>e<br>e<br>e<br>e<br>e<br>e<br>e<br>e<br>e<br>e<br>e<br>e<br>e<br>e<br>e<br>e<br>e<br>e<br>e<br>e                                                                                                    | ow will ope<br>irst receipt<br>o Fig. 06) | en showir<br>(or the c          | Brand<br>Accou<br>Bate<br>Metho<br>Customer<br>Tax<br>Collect<br>ear                                            | Name<br>Number<br>Location<br>cpayer ID<br>tor Name                        | New Construction to the second second | Find<br>Find                       |
| Document Numbers<br>Amounts<br>Currency<br>State<br>Receipt Batch<br>Payment Methoo<br>Status<br>Type<br>Activity<br>Bills Receivable<br>At Risk<br>e Receipts Sum<br>mber Series. Cl<br>tributions butt<br>ceipts Summary (UP System                                                                     | s<br>s<br>y<br>e<br>h<br>d<br>d<br>s<br>e<br>e<br>w<br>w<br>w<br>mmary window<br>lick on the f<br>ton (Refer to<br>PHP)                                                                                                    | ow will ope<br>irst receipt<br>o Fig. 06) | en showir<br>(or the c          | Accou<br>Bate<br>Metho<br>Customer<br>Tay<br>Collect<br>ear                                                     | Name<br>Number<br>Location<br>cpayer ID<br>tor Name                        | New Construction                                                                                                    | Find<br>Find                       |
| Amounts<br>Currency<br>State<br>Receipt Batch<br>Payment Method<br>Status<br>Type<br>Activity<br>Bills Receivable<br>At Risk<br>e Receipts Sum<br>mber Series. Cl<br>tributions butt<br>celpts Summary (UP System of                                                                                      | s<br>e<br>h<br>d<br>d<br>s<br>e<br>y<br>e<br>e<br>w<br>w<br>h<br>d<br>d<br>d<br>d<br>d<br>d<br>d<br>d<br>d<br>d<br>d<br>d<br>d                                                                                                    | ow will ope<br>irst receipt<br>o Fig. 06) | <br>n showir<br>(or the c       | East<br>Metho<br>Customer<br>Tay<br>Collect<br>ear                                                              | Name<br>Number<br>Location<br>(payer ID<br>tor Name<br>Ceceipt)            | New Construction                                                                                                    | Find<br>the Rece                   |
| Currency<br>State<br>Receipt Batch<br>Payment Methoo<br>Status<br>Type<br>Activity<br>Bills Receivable<br>At Risk<br>e Receipts Sum<br>mber Series. Cl<br>tributions butt<br>celpts Summary (UP System of                                                                                                 | <pre>winde<br/>mmary winde<br/>lick on the f<br/>ton (Refer to<br/>PHP)</pre>                                                                                                    | ow will ope<br>irst receipt<br>o Fig. 06) | <br>n showir<br>(or the c       | Customer<br>Tay<br>Collect<br>ear<br>ng all the i<br>desired rec                                                | Name<br>Number<br>Location<br>cpayer ID<br>tor Name<br>receip<br>ceipt)    | New Construction                                                                                                    | Find<br>Find                       |
| State<br>Receipt Batch<br>Payment Method<br>Status<br>Type<br>Activity<br>Bills Receivable<br>At Risk<br>e Receipts Sum<br>mber Series. Cl<br>tributions butt<br>celpts Summary (UP System of                                                                                                    | e                                                                                                    | ow will ope<br>irst receipt<br>o Fig. 06) | <br>n showir<br>(or the c       | Customer<br>Tay<br>Collect<br>ear                                                                               | Name<br>Number<br>Location<br>(payer ID<br>tor Name<br>ceceipt)            | New Construction                                                                                                    | Find<br>the Rece<br>on the         |
| Receipt Batch<br>Payment Method<br>Status<br>Type<br>Activity<br>Bills Receivable<br>At Risk<br>e Receipts Sum<br>mber Series. Cl<br>tributions butt<br>celpts Summary (UP System of                                                                                                    | h<br>d<br>s<br>e<br>y<br>k<br>mmary windo<br>lick on the f<br>ton (Refer to                                                                                                    | ow will ope<br>irst receipt<br>o Fig. 06) | <br>n showir<br>(or the c       | ear<br>desired rec                                                                                              | Name<br>Number<br>Location<br>cpayer ID<br>tor Name<br>ceceipt             | New Construction                                                                                                    | Find<br>the Rece<br>on the         |
| Payment Method<br>Payment Method<br>Status<br>Type<br>Activity<br>Bills Receivable<br>At Risk<br>e Receipts Sum<br>mber Series. Cl<br>tributions butt<br>celpts Summary (UP System of                                                                                                    | mmary windo<br>lick on the f<br>ton (Refer to                                                                                                    | ow will ope<br>irst receipt<br>o Fig. 06) | وت<br>n showir<br>(or the c     | Tay<br>Collect<br>ear<br>ng all the r<br>desired rec                                                            | Name<br>Number<br>Location<br>(payer ID<br>for Name<br>Ceceip<br>ceipt)    | New Construction to the second second | Find<br>the Rece<br>on the         |
| Payment Methoc<br>Status<br>Type<br>Activity<br>Bills Receivable<br>At Risk<br><b>e Receipts Sum</b><br>mber Series. Cl<br><b>tributions</b> butt<br>ceipts Summary (UP System - F                                                                                                    | mary winde<br>lick on the f                                                                                                    | ow will ope<br>irst receipt<br>o Fig. 06) | ्र<br>en showir<br>(or the c    | ear<br>ng all the r<br>desired red                                                                              | Number<br>Location<br>(payer ID<br>for Name<br>(<br>receip<br>ceipt)       | New Constraint to and click of                                                                                                    | Find<br>the Rece<br>on the         |
| Status<br>Type<br>Activity<br>Bills Receivable<br>At Risk<br>e Receipts Sum<br>mber Series. Cl<br>tributions butt<br>ceipts Summary (UP System - F                                                                                                    | mary winde<br>interval                                                                                                    | ow will ope<br>irst receipt<br>o Fig. 06) | ्र<br>en showir<br>(or the c    | Tax<br>Collect<br>ear<br>ng all the n<br>desired red                                                            | Location<br>(payer ID<br>for Name<br>receip<br>ceipt)                      | New Dts within t<br>and click o                                                                                                    | Find<br>the Rece<br>on the         |
| Type<br>Activity<br>Bills Receivable<br>At Risk<br>Receipts Sum<br>mber Series. Cl<br>tributions butt<br>ceipts Summary (UP System - F                                                                                                    | mmary winde<br>lick on the f<br>ton (Refer to                                                                                                    | ow will ope<br>ïrst receipt<br>o Fig. 06) | وت یہ<br>en showir<br>(or the c | Tay<br>Collect<br>ear<br>ng all the i<br>desired red                                                            | receipt)                                                                   | New Dts within t<br>and click o                                                                                                    | Find<br>the Rece<br>on the         |
| Activity<br>Bills Receivable<br>At Risk<br>Be Receipts Sum<br>mber Series. Cl<br>tributions butt<br>celpts Summary (UP System - F                                                                                                    | mmary winde<br>lick on the f<br>ton (Refer to                                                                                                    | ow will ope<br>ïrst receipt<br>o Fig. 06) | وت<br>n showir<br>(or the c     | collect<br>ear<br>ng all the i<br>desired red                                                                   | receip<br>ceipt)                                                           | New Dts within t<br>and click c                                                                                                    | Find<br>the Rece<br>on the         |
| Bills Receivable<br>At Risk<br><b>Receipts Sum</b><br>mber Series. Cl<br><b>tributions</b> butt<br>ceipts Summary (UP System ) F                                                                                                    | mmary winde<br>lick on the f<br>ton (Refer to                                                                                                    | ow will ope<br>ïrst receipt<br>o Fig. 06) | en showir<br>(or the c          | ear<br>ng all the i<br>desired red                                                                              | receip<br>ceipt)                                                           | New Dts within t<br>and click c                                                                                                    | Find<br>the Rece<br>on the         |
| At Risk<br>e Receipts Sum<br>mber Series. Cl<br>tributions butt<br>ceipts Summary (UP System F<br>Operating Unit                                                                                                    | mmary winde<br>lick on the f<br>ton (Refer to                                                                                                    | ow will ope<br>ïrst receipt<br>o Fig. 06) | en showir<br>(or the c          | ng all the n<br>desired red                                                                                     | receip<br>ceipt)                                                           | New Dts within t<br>and click c                                                                                                    | Find<br>the Rece<br>on the         |
| e Receipts Sum<br>mber Series. Cl<br>tributions butt<br>ceipts Summary (UP System F                                                                                                    | nmary windo<br>lick on the f<br>ton (Refer to<br>PHP)                                                                                                    | ow will ope<br>ïrst receipt<br>o Fig. 06) | en showir<br>(or the c          | ng all the n<br>desired red                                                                                     | receip<br>ceipt)                                                           | bts within t<br>and click c                                                                                                    | Find<br>the Rece<br>on the         |
| e Receipts Sum<br>mber Series. Cl<br>tributions butt<br>ceipts Summary (UP System F                                                                                                    | nmary windo<br>lick on the f<br>ton (Refer to<br>PHP)                                                                                                    | ow will ope<br>ïrst receipt<br>o Fig. 06) | en showir<br>(or the c          | ng all the i<br>desired red                                                                                     | receip<br>ceipt)                                                           | ots within t<br>and click c                                                                                                    | the Rece                           |
| e Receipts Sum<br>mber Series. Cl<br>tributions butt<br>ceipts Summary (UP System : P                                                                                                    | nmary windo<br>lick on the f<br>ton (Refer to<br>PHP)                                                                                                    | ow will ope<br>irst receipt<br>o Fig. 06) | en showii<br>(or the c          | ng all the i<br>desired red                                                                                     | receip<br>ceipt)                                                           | ots within t<br>and click c                                                                                                    | the Rece<br>on the                 |
| Operating Unit                                                                                                    |                                                                                                    |                                           | -                               |                                                                                                    |                                                                            |                                                                                                    |                                    |
| LIB System                                                                                                    | Applied                                                                                                    | APC215                                    | Miscalla                        | - 19 MAY 2015                                                                                                   |                                                                            | 1 000 00                                                                                                    | Jnapplied Amour                    |
| UP System                                                                                                    | Applied                                                                                                    | ABC215                                    | Miscella                        | ▼ 19-MAY-2015                                                                                                   | PHP                                                                        | 600.00                                                                                                    |                                    |
| UP System                                                                                                    | Applied                                                                                                    | ABC217                                    | Miscella                        | ▼ 19-MAY-2015                                                                                                   | PHP                                                                        | 450.00                                                                                                    |                                    |
| UP System                                                                                                    | Applied                                                                                                    | ABC218                                    | Standard                        | ▼ 19-MAY-2015                                                                                                   | PHP                                                                        | 1,000.00                                                                                                    |                                    |
|                                                                                                    | [ ] ] [ ] ] [ ] [ ] ] [ ] [ ] ] [ ] [ ] ] [ ] [ ] ] [ ] [ ] [ ] ] [ ] [ ] ] [ ] [ ] [ ] ] [ ] [ ] [ ] [ ] [ ] ] [ ] [ ] |                                           |                                 |                                                                                                    |                                                                            |                                                                                                    |                                    |
| 1                                                                                                    |                                                                                                    |                                           |                                 |                                                                                                    |                                                                            |                                                                                                    |                                    |
|                                                                                                    |                                                                                                    |                                           |                                 | Time in the second second second second second second second second second second second second second second s |                                                                            |                                                                                                    |                                    |
| ĺ                                                                                                    |                                                                                                    |                                           |                                 | Ţ                                                                                                    |                                                                            | j                                                                                                    |                                    |
|                                                                                                    |                                                                                                    |                                           |                                 | <b>-</b>                                                                                                    |                                                                            |                                                                                                    |                                    |
|                                                                                                    |                                                                                                    |                                           |                                 |                                                                                                    |                                                                            |                                                                                                    |                                    |
| ]                                                                                                    |                                                                                                    |                                           |                                 | - <u> </u>                                                                                                    |                                                                            |                                                                                                    |                                    |
| <u></u>                                                                                                    |                                                                                                    |                                           |                                 |                                                                                                    |                                                                            |                                                                                                    |                                    |
|                                                                                                    |                                                                                                    |                                           |                                 |                                                                                                    |                                                                            |                                                                                                    |                                    |
|                                                                                                    |                                                                                                    |                                           |                                 |                                                                                                    |                                                                            |                                                                                                    |                                    |
|                                                                                                    |                                                                                                    |                                           |                                 | - []                                                                                                    |                                                                            |                                                                                                    |                                    |
|                                                                                                    |                                                                                                    |                                           |                                 | - I                                                                                                    |                                                                            |                                                                                                    |                                    |
|                                                                                                    |                                                                                                    |                                           |                                 |                                                                                                    |                                                                            |                                                                                                    |                                    |
|                                                                                                    |                                                                                                    |                                           |                                 |                                                                                                    |                                                                            |                                                                                                    |                                    |
| Confirm 1                                                                                                    | Reverse 1                                                                                                    | Search an                                 |                                 | Distributions                                                                                                   |                                                                            | ( <u>N</u> ew                                                                                                    | Open                               |
|                                                                                                    |                                                                                                    | Cocgron an                                | d Apply                         | -                                                                                                    |                                                                            |                                                                                                    |                                    |
|                                                                                                    |                                                                                                    | Begien un                                 | d Apply                         |                                                                                                    |                                                                            |                                                                                                    |                                    |
|                                                                                                    | Confirm 1                                                                                                    |                                           |                                 | Confirm 1 Reverse 1 Search and Apply                                                                            | Confirm 1         Beverse 1         Search and Apply         Distributions | Confirm 1     Beverse 1     Search and Apply     Distributions                                                                                                    |                                    |

### FMIS – Checking and Updating of Receipt Distributions

|         | Distribution - ABC215                      |                                         | ×                                     |
|---------|--------------------------------------------|-----------------------------------------|---------------------------------------|
|         | Receipt Amount                             | 1,000.00 Currenc                        | y PHP                                 |
|         | Tax Amount                                 | Activit                                 | y UP Press - Sale of books            |
|         | Net of Tax                                 | Distribution Se                         | et 📃 👘                                |
|         | Distribution                               |                                         |                                       |
|         | %<br>• • • • • • • • • • • • • • • • • • • | Amount GL Account                       | Comment []                            |
|         |                                            | 1,000.00 01.18440202990.0004            |                                       |
|         |                                            |                                         |                                       |
|         |                                            |                                         |                                       |
|         |                                            | 1                                       |                                       |
|         | Subtotal 100.000                           | 1,000.00                                |                                       |
|         | Tax                                        |                                         |                                       |
|         | Total                                      | 1,000.00                                |                                       |
|         | Additional Information                     |                                         |                                       |
| Fig. 07 | Description U\.P\.                         | SYSTEM ADMINISTRATIO. Revolving Fund. U | Inspecified.Unspecified.Other Busines |
| 0 -     | Posted Date                                |                                         |                                       |
|         |                                            |                                         |                                       |
|         |                                            |                                         | OK Cancel                             |
|         | L                                          |                                         |                                       |
|         | Field Name                                 | Description                             | Pomarks                               |
|         |                                            | The receivable item paid                |                                       |
|         | Activity                                   | hu sustemer (student                    | Selected from List of                 |
|         |                                            | by customer/student                     |                                       |
|         |                                            |                                         | Officer                               |
|         | Distribution - %                           | Percentage of amount to                 | • Numeric, must be less               |
|         |                                            | be entered to the GL                    | than or equal to 100                  |
|         |                                            | Account                                 |                                       |
|         | GL Account                                 | Accounting Flexfield                    | <ul> <li>Required, choose</li> </ul>  |
|         |                                            |                                         | from list of values                   |
|         | If there are changes to be m               | ade on the Distribution, mod            | lify the distributions                |
| 8       | accordingly by changing the                | '%' and the GL Account, the             | n click <b>OK</b> (Refer to Fig. 08a  |
|         | and Fig. 08b)                              |                                         |                                       |

# FMIS – Checking and Updating of Receipt Distributions

|                                            | O Distribution - ABC215                                                                          |  |  |  |  |  |
|--------------------------------------------|--------------------------------------------------------------------------------------------------|--|--|--|--|--|
|                                            | Receipt Amount 1,000.00 Currency PHP                                                             |  |  |  |  |  |
|                                            | Tax Amount Activity UP Press - Sale of books                                                     |  |  |  |  |  |
|                                            | Net of Tax Distribution Set                                                                      |  |  |  |  |  |
|                                            | Distribution                                                                                     |  |  |  |  |  |
|                                            | Amount GL Account Comment                                                                        |  |  |  |  |  |
|                                            | 50.000 500.00 01.16440202990.0004                                                                |  |  |  |  |  |
|                                            | 500.00 01.18440202990.0004                                                                       |  |  |  |  |  |
|                                            |                                                                                                  |  |  |  |  |  |
| Fig. 08a<br>Modifying the<br>Distributions |                                                                                                  |  |  |  |  |  |
|                                            | Subtotal 100.000 1.000.00                                                                        |  |  |  |  |  |
|                                            |                                                                                                  |  |  |  |  |  |
|                                            | Total 1000 00                                                                                    |  |  |  |  |  |
|                                            |                                                                                                  |  |  |  |  |  |
|                                            | Additional Information                                                                           |  |  |  |  |  |
|                                            | Description UV.PV. SYSTEM ADMINISTRATIO. Trust Funds. Unspecified. Unspecified. Uther Business I |  |  |  |  |  |
|                                            | Posted Date                                                                                      |  |  |  |  |  |
|                                            |                                                                                                  |  |  |  |  |  |
|                                            | UK Cancel                                                                                        |  |  |  |  |  |
|                                            |                                                                                                  |  |  |  |  |  |
|                                            |                                                                                                  |  |  |  |  |  |
|                                            | O UP Accounting Flexifield                                                                       |  |  |  |  |  |
|                                            |                                                                                                  |  |  |  |  |  |
|                                            | Fund 164 Revolving Fund                                                                          |  |  |  |  |  |
|                                            | Responsibility Center - Unspecified                                                              |  |  |  |  |  |
|                                            |                                                                                                  |  |  |  |  |  |
|                                            | General Ledger 1 40202990 Other Business Income                                                  |  |  |  |  |  |
| Fig. 08b                                   | General Ledger 2 0004                                                                            |  |  |  |  |  |
| Changing the                               | Object Code 1 Unspecified                                                                        |  |  |  |  |  |
| GL Account                                 | Object Code 7                                                                                    |  |  |  |  |  |
|                                            |                                                                                                  |  |  |  |  |  |
|                                            | Cook Elev Userseifed                                                                             |  |  |  |  |  |
|                                            | Cash Flow - Unspecified                                                                          |  |  |  |  |  |
|                                            | Future - Unspecified                                                                             |  |  |  |  |  |
|                                            |                                                                                                  |  |  |  |  |  |
|                                            | QK Cancel Combinations Clear Help                                                                |  |  |  |  |  |
|                                            |                                                                                                  |  |  |  |  |  |
| Q                                          | After verifying or updating the <b>Distributions</b> , save the Receipt by clicking on the Save  |  |  |  |  |  |
| 5                                          | icon (Refer to Fig. 09)                                                                          |  |  |  |  |  |
|                                            |                                                                                                  |  |  |  |  |  |
|                                            | Eile Edit View Folder Tools Actions Window Help                                                  |  |  |  |  |  |
| Fig. 09                                    |                                                                                                  |  |  |  |  |  |
|                                            |                                                                                                  |  |  |  |  |  |
| 40                                         | A confirmation of the that the receipt is successfully saved will appear at the lower            |  |  |  |  |  |
| 10                                         | left corner of the screen (Refer to Fig. 10)                                                     |  |  |  |  |  |
|                                            |                                                                                                  |  |  |  |  |  |
| Fig 10                                     | FRM-40400: Transaction complete: 1 records applied and saved.                                    |  |  |  |  |  |
| LIR. TO                                    | Record: 1/1 <                                                                                    |  |  |  |  |  |
|                                            | Click on the <b>Down Arrow Key</b> of your keyboard or choose the next desired receipt           |  |  |  |  |  |
| 11                                         | for shacking and undating of <b>Distributions</b>                                                |  |  |  |  |  |
|                                            | for checking and updating of <b>Distributions</b>                                                |  |  |  |  |  |